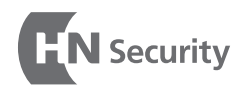

We Make Security Better

# 사용설명서 **WEBICS** PALM

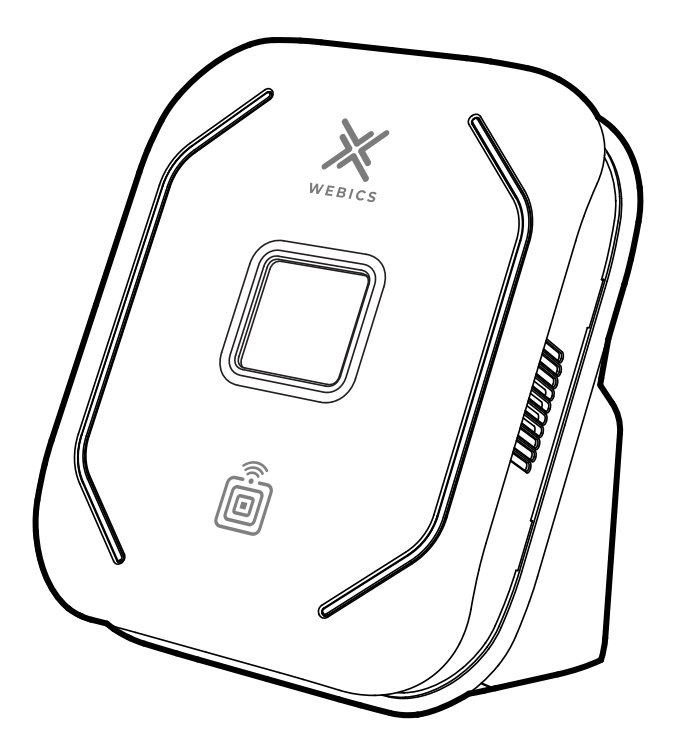

제품을 사용하기 전에 본 사용설명서와 '안전 주의 사항'을 반드시 읽고 정확하게 사용하십시오. 본 설명서는 제품을 사용하는 사람이 언제든지 볼 수 있는 장소에 보관하십시오. 제품 보증서는 본 설명서에 포함되어 있습니다.

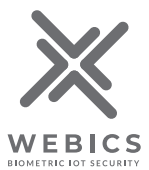

※ 제품의 외관 및 사양등은 제품 기능개선등을 위하여 사전예고 없이 변경될 수 있습니다.

## 목차

| 1. 주의사항                                     | 01             |
|---------------------------------------------|----------------|
| 1-1 설치주의 사항                                 | 01             |
| 1-2 안전주의사항                                  | 01             |
|                                             |                |
| 2. 제품 구성품                                   | 02             |
| 2-1 기본 구성품                                  | 02             |
| 2-2 별매품 (옵션사항)                              | 02             |
| 2-3 설치도구                                    | 03             |
|                                             |                |
| 3. 각 부분 명침과 기능                              | 04             |
| 3-1 제품전면                                    | 04             |
| 3-2 제품 후면                                   | 04             |
|                                             |                |
| 4.제품크기                                      | 05             |
|                                             |                |
| 5. 설치환경                                     | 06             |
| 5-1 설치위치                                    | 06             |
| 5-2 주의사항                                    | 06             |
|                                             |                |
| 6. 제품설치                                     | 07             |
| 6-1 브라켓 설치                                  | 07             |
| 6-2 전원 연결                                   | 07             |
|                                             | 07             |
| <br>6-3 RJ45 연결                             | 08             |
| 6-3 RJ45 연결<br>6-4 릴레이 연결                   | 08<br>08       |
| 6-3 RJ45 연결<br>6-4 릴레이 연결<br>6-5 브라켓에 제품 거치 | 08<br>08<br>09 |

| 7. 관리프로그램 설치  | 10 |
|---------------|----|
| 1-1 프로그램 다운로드 | 10 |
| 8. 장치등록       | 11 |
| 9. 사용자등록      | 14 |
| 9-1 정맥등록      | 14 |
| 9-2 카드등록      | 17 |
| 10. 접근권한 관리   | 21 |
| 11. 제품사용      | 23 |
| 11-1 정맥 인식 방법 | 23 |
| 11-2 카드 인식 방법 | 23 |
| 12. 상황별 LED표시 | 24 |
| 12-1 사용 상황    | 24 |
| 12-2 등록 상황    | 24 |
| 13. 제품규격      | 25 |

## 1. 주의사항

### 1-1 설치 주의 사항

- 1. 제품을 설치 및 수리할 때에는 전문가에게 의뢰하십시오. 필요할시 고객지원팀에 문의하십시오.
- 2. 먼지가 많거나 오염되기 쉬운곳에 제품을 설치 및 사용하지 마십시오. 먼지나 이물질로 인해 제품이 고장 나거나 성능에 이상이 발생할 수 있습니다.
- 3. 에어컨,난방기구,가습기 등 열,습기를 발생하는 기기 주변이나 직사광선이 직접 들어 오는 곳에 제품이 설치 및 사용하지 마십시오.
- 4. 본 제품은 방수 기능을 지원하지 않습니다. 제품이 습기에 노출되거나 물에 젖지 않도록 주의 하십시오.
- 5. 본 제품은 실내용으로만 사용하십시오.
- 6. 제품을 올바르게 사용하기 위해서는 반드시 사용 설명서를 읽어 보십시오.

### 1-2 안전 주의사항

- 1. 제품에서 알 수 없는 소리 발생, 냄새 또는 연기 발생 시 즉시 사용을 중단하고 고객지원팀으로 연락하십시오.
- 2. 젖은 수건이나 젖은 천으로 제품을 닦지 마십시오. 제품 안에 물기가 스며들 경우 화재, 감전, 고장의 원인이 됩니다. 부드러운 마른 천으로 닦아 주십시오.
- 3. 제품의 통풍구를 막지 마십시오. 화재, 고장의 원인이 됩니다.
- 4. 제품을 개조 및 분해하지 마십시오. 화재, 고장의 원인이 됩니다.
- 5. 제품 외관에 상처를 줄 수 있는 시너, 아세톤 등의 약품이나 화학물질, 살충제 등이나 거친 천으로 닦지 마십시오.

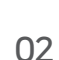

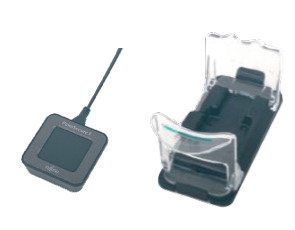

PC용 장정맥 등록기

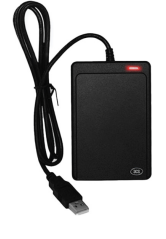

카드 등록기

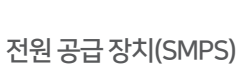

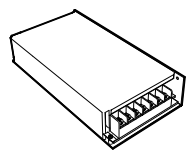

2-2 별매품 (옵션사항)

벽면 고정용 스크류와 PVC 앵커 (각 4개)

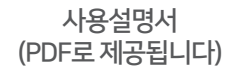

\*\*\*\*\*

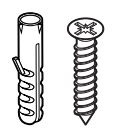

사용설명서 WEBICS PAL

벽면 고정용 브라켓

하단커버 고정나사(6개)

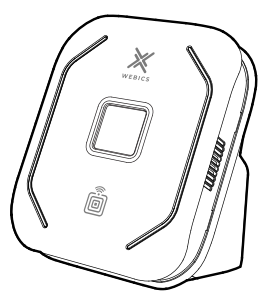

WEBICS Palm 본체

2. 제품 구성품

2-1 기본 구성품

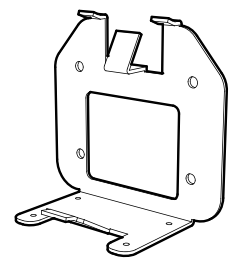

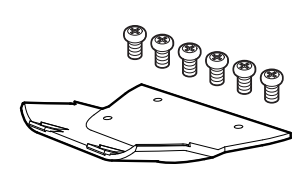

# 2. 제품 구성품

### 2-3 설치도구

다음의 설치 도구는 제품 설치에 사용하는 것으로 구성품으로 제공되지 않습니다.

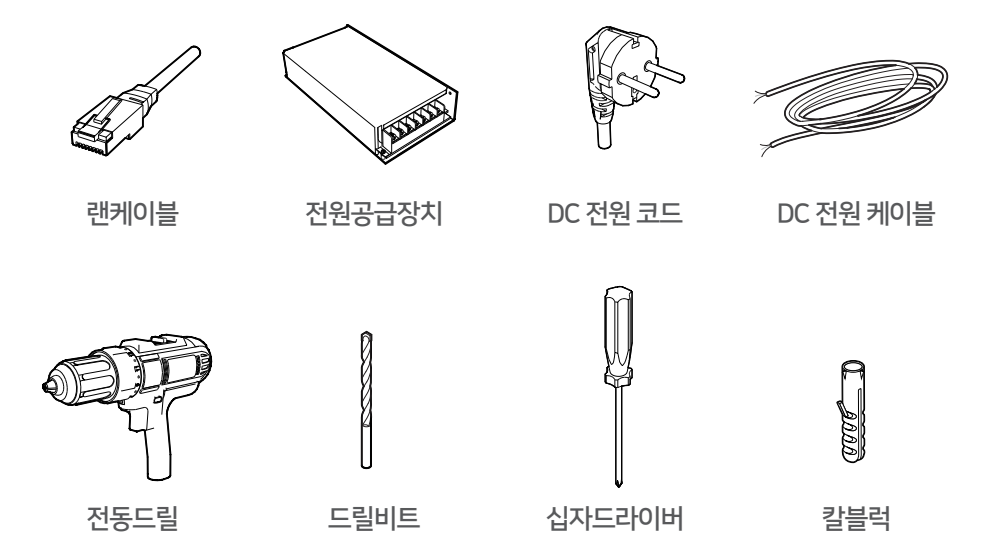

- DC 케이블(12V / 3A)은 전선의 길이가 2 m 이하의 제품을 사용하십시오.
- 전원 코드와 전원 케이블은 허용 전류를 확인하여 알맞은 제품을 사용하십시오. DC 전원 코드: AWG 20 이상 / DC 전원 케이블: AWG 22이상
- 벽돌이나 콘크리트 벽 등에 구멍을 뚫으려면 유선의 전동 드릴과 콘크리트용 드릴 비트를 함께 사용하십시오.
- 벽돌이나 콘크리트 벽 등에 구멍을 뚫어 제품을 고정할 경우 칼블럭을 이용하여 나사를 고정사용하십시오.

# 3. 각 부분의 명칭과 기능

3-1 제품 전면

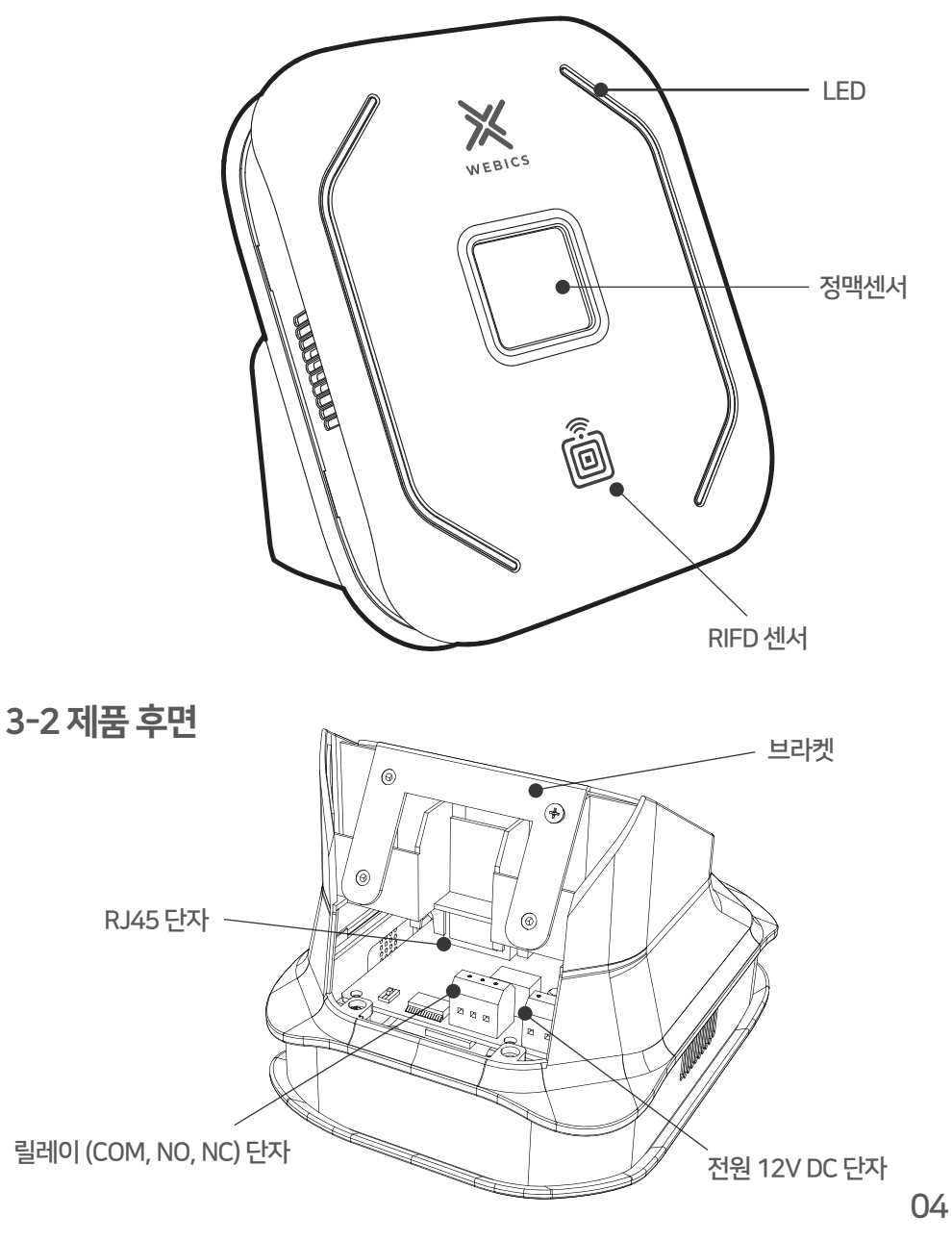

4. 제품 크기

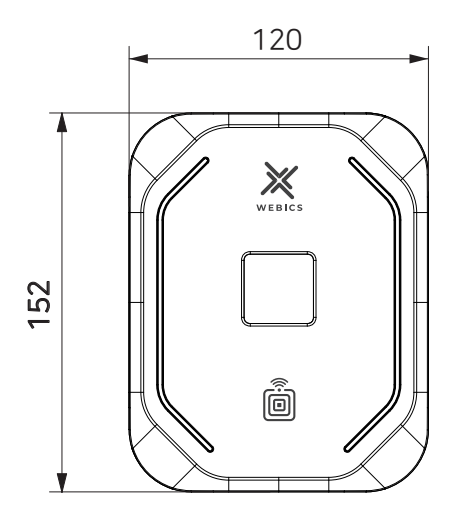

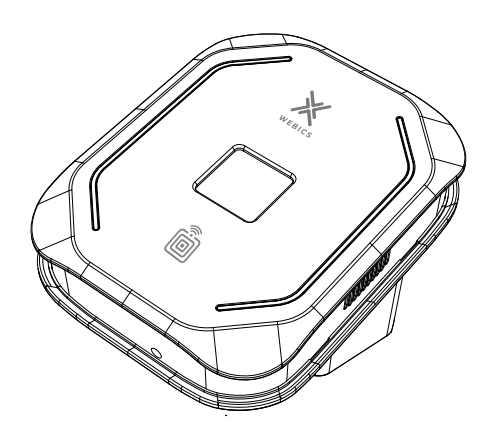

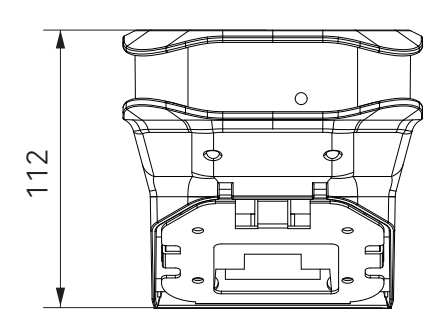

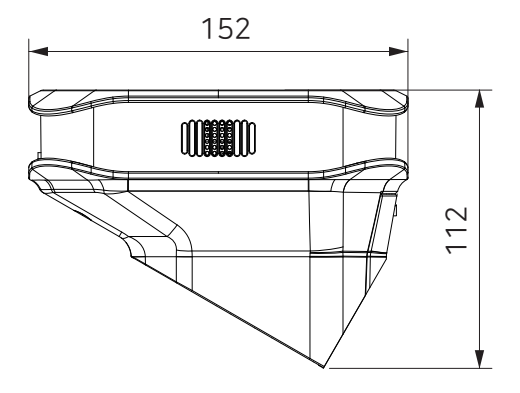

# 5. 설치 환경

### 5-1 설치위치

제품의 설치 및 사용 시 적정 높이와 거리는 사용자의 평균 신장과 팔 길이에 따라 다릅니다. 제품의 설치 권장 높이는 바닥을 기준으로 130 ~ 140 cm입니다. 사용 권장 거리는 사용자의 신체와 제품을 기준으로 40 ~ 50 cm입니다.

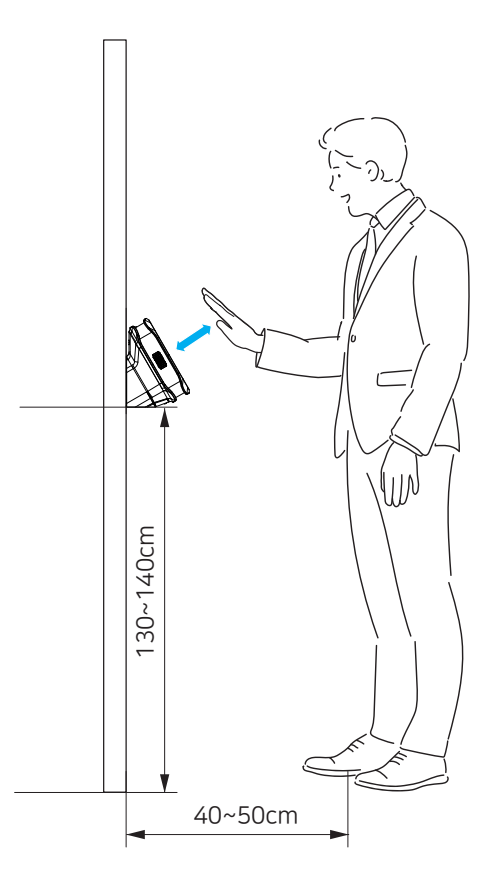

### 5-2 주의사항

표면이 평평하고 바닥과 수직인 벽에 제품을 설치하십시오. 반드시 실내에 제품을 설치하고 직사광선이 닿지 않는곳에 설치 하십시오.

# 6. 제품설치

### 6-1 브라켓 설치

평평하고 단단한 벽면에 설치 하십시오

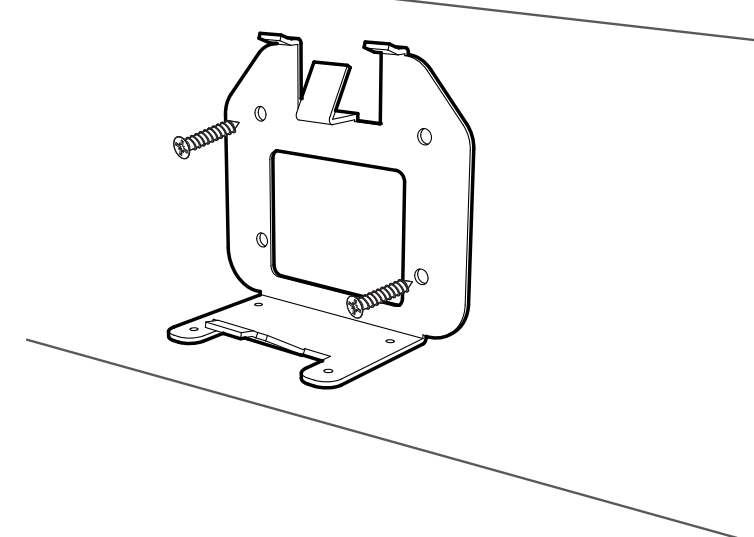

### 6-2 전원연결

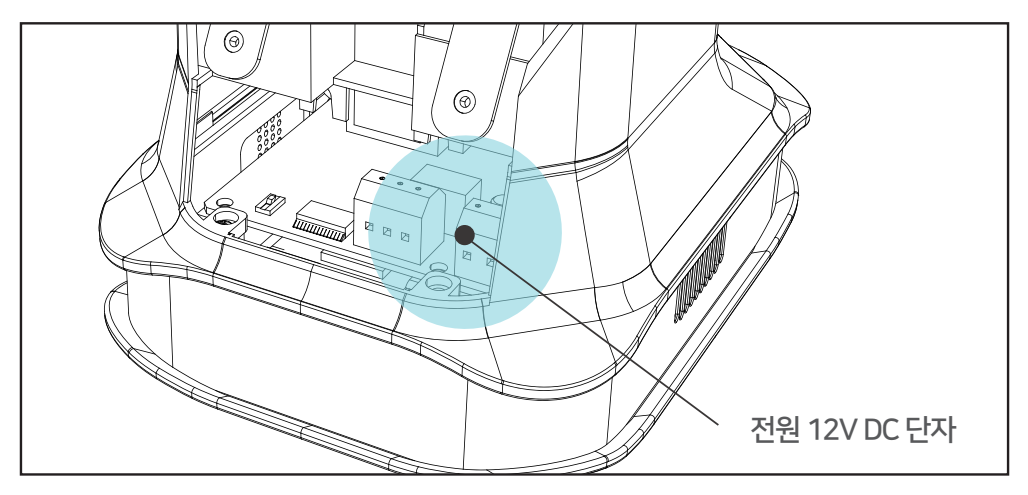

### 6-3. RJ45 연결

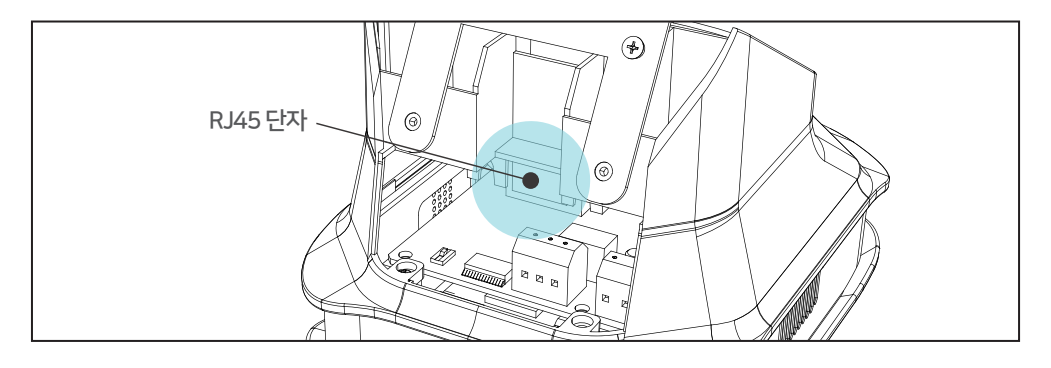

### 6-4 릴레이 연결

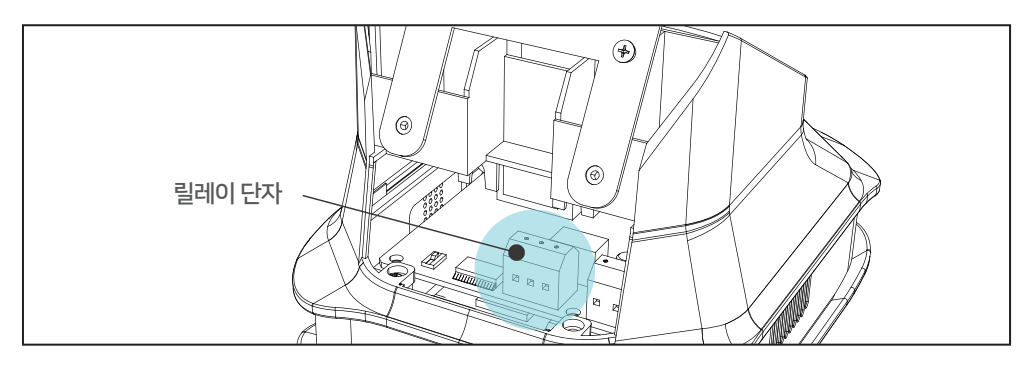

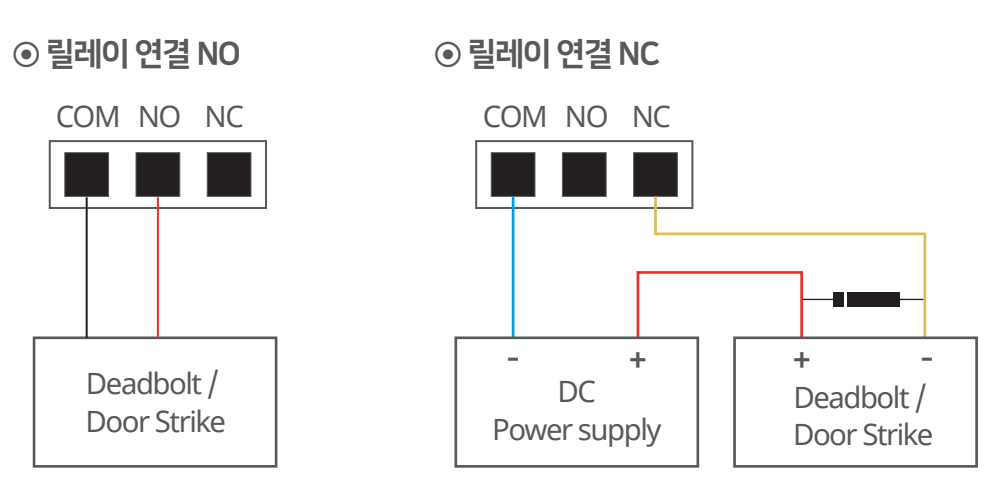

6. 제품설치

6-5 브라켓에 제품 거치

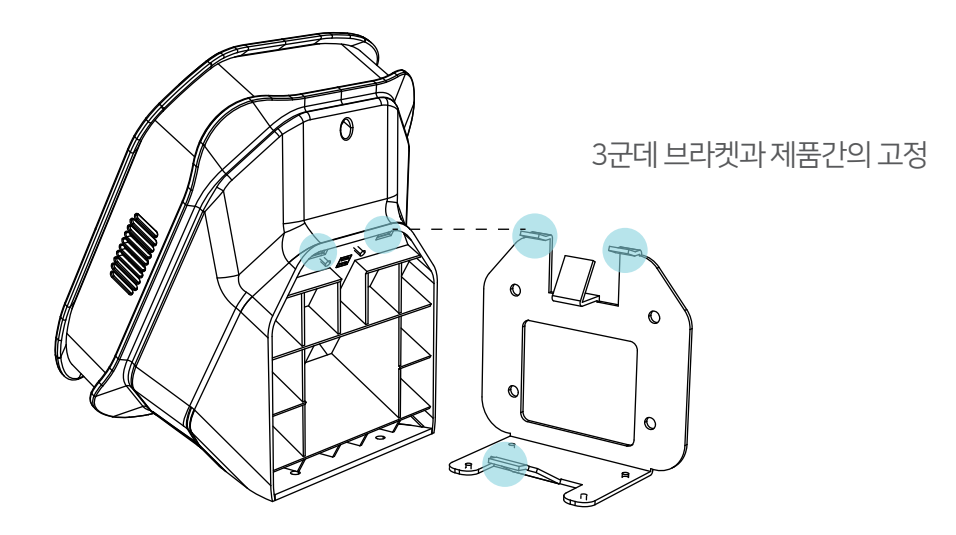

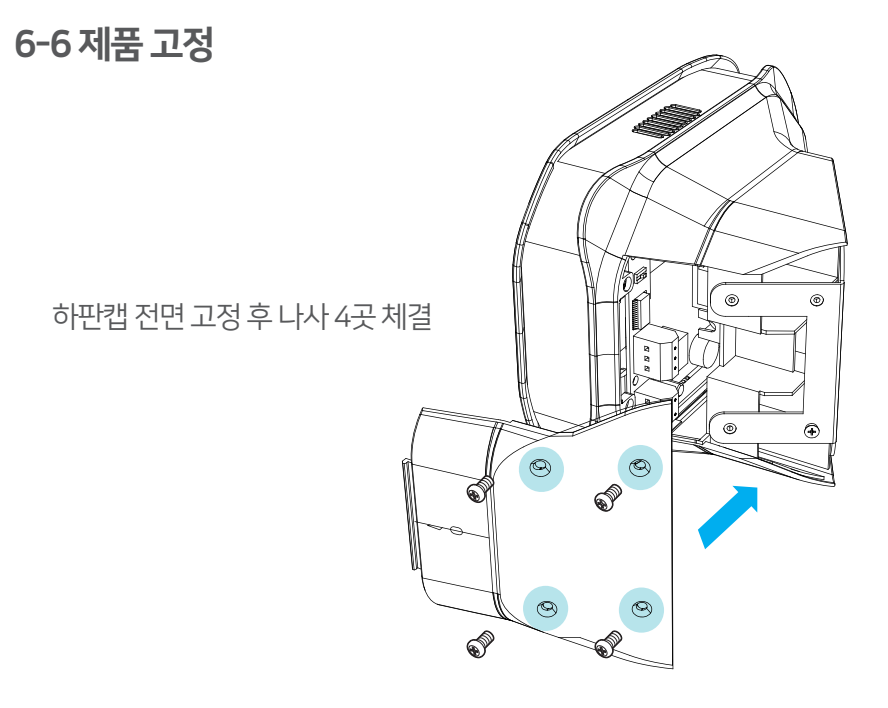

# 7. 관리프로그램 설치

### 7-1 프로그램 다운로드

- 1. 고객지원팀에서 제공한 링크를 이용해 WEBICS ADMIN 프로그램을 설치한 후 실행하세요.
- 2. WEBICS 로그인 화면이 나타나면 해당 아이디와 패스워드로 로그인을 하면 메인 화면이 나타납니다. (ID: \*\*\*\*\*\* / Password : \*\*\*\*\*\*)

| WEBICS<br>DIOMETRIC IOT SECURITY | A<br>合<br>LOGIN |
|----------------------------------|-----------------|
|                                  | нистя           |

※ ID와 Password는 고객지원센터에서 제공합니다.

# 8. 장치등록

1. WEBICS ADMIN 메인화면에서 장치관리를 선택 하십시오.

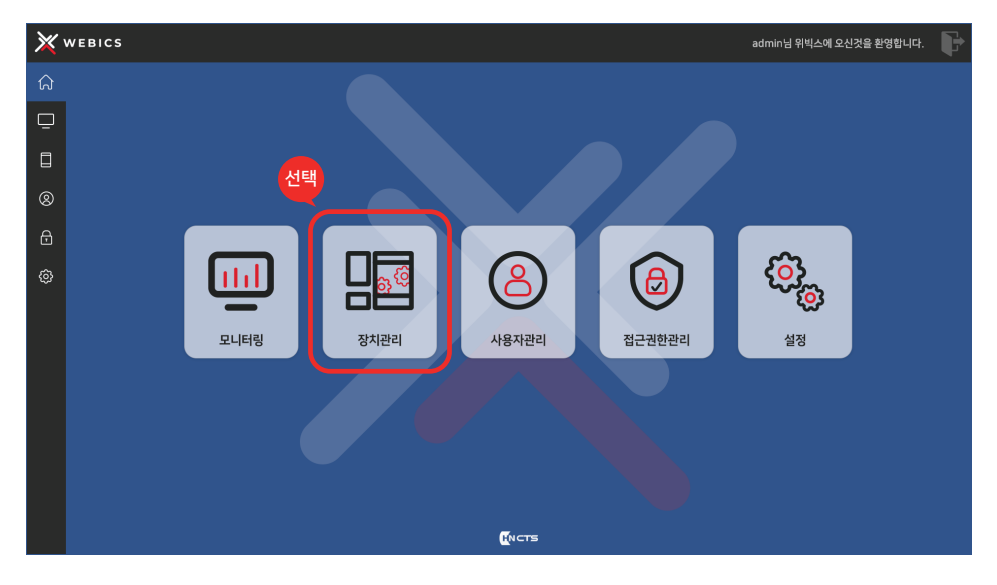

#### 2. 장치등록 버튼을 선택 하십시오.

| ×  | webics 선 | 택.                       |                            |             |        |         | admin님 위빅스에 오신것을 환영합니다. | F |  |
|----|----------|--------------------------|----------------------------|-------------|--------|---------|-------------------------|---|--|
| ណ  | 🔲 장치관리   | <ul> <li>장치등록</li> </ul> | <ul> <li>× 장치삭제</li> </ul> | ③ 장치설정      | ◎ 위치설정 | C 장치동기화 |                         |   |  |
| ē  | 전체 장치    |                          | NO 1                       | 장치명<br>장치 A | IP주소   | 설치장소    |                         |   |  |
|    |          |                          |                            |             |        |         |                         |   |  |
| 8  |          |                          |                            |             |        |         |                         |   |  |
| ⋳  |          |                          |                            |             |        |         |                         |   |  |
| \$ |          |                          |                            |             |        |         |                         |   |  |
|    |          |                          |                            |             |        |         |                         |   |  |
|    |          |                          |                            |             |        |         |                         |   |  |
|    |          |                          |                            |             |        |         |                         |   |  |
|    |          |                          |                            |             |        |         |                         |   |  |
|    |          |                          |                            |             |        |         |                         |   |  |
|    |          |                          |                            |             |        |         |                         |   |  |
|    | (NCTS    |                          |                            |             |        |         |                         |   |  |

3. 장치스캔 버튼을 선택 하십시오.

| × | webics adminil 위박스에 오선것을 환영합니다. 🕞 |                                      |        |        |             |         |        |  |  |  |
|---|-----------------------------------|--------------------------------------|--------|--------|-------------|---------|--------|--|--|--|
| ନ | 🔲 장치관리                            | <ul> <li>장치등록</li> <li>자*</li> </ul> | × 장치삭제 | ③ 장치설정 | ◎ 위치설정      | ♥ 장치동기화 | 선택     |  |  |  |
| ē |                                   | 84                                   | 59     |        |             |         | Q 장치스캔 |  |  |  |
|   | - 장소 1<br>- 장소 2                  | NO                                   | 장치명    |        | MAC ADDRESS | IP      | 등록     |  |  |  |
| 8 |                                   |                                      |        |        |             |         |        |  |  |  |
| ₿ |                                   |                                      |        |        |             |         |        |  |  |  |
| ø |                                   |                                      |        |        | <u></u>     |         |        |  |  |  |
|   |                                   |                                      |        |        | ~~~         |         |        |  |  |  |
|   |                                   |                                      |        |        |             |         |        |  |  |  |
|   |                                   |                                      |        |        |             |         |        |  |  |  |
|   |                                   |                                      |        |        |             |         |        |  |  |  |
|   |                                   |                                      |        |        |             |         | 취소/달기  |  |  |  |
|   |                                   |                                      |        |        |             |         |        |  |  |  |
|   |                                   |                                      |        |        | HNCTS       |         |        |  |  |  |

검색된 장치의 장치등록 버튼을 선택 하십시오.
 검색된 장치가 여러대일 경우, 등록할 장치의 등록 버튼을 선택 하십시오.

| × | 《 WEBICS admin님 위박스에 오선것을 환영합니다. |       |      |            |                   |               |          |  |  |  |
|---|----------------------------------|-------|------|------------|-------------------|---------------|----------|--|--|--|
| â | 🔲 장치관리                           | ④ 장치등 |      | × 장치삭제 🛞 장 | 치설정 💿 위치설정        | C 장치동기화       |          |  |  |  |
| ē |                                  |       | 경지공족 |            |                   | 4             | 선택, 장치스캔 |  |  |  |
|   |                                  |       | NO   | 장치명        | MAC ADDRESS       | IP            | 53       |  |  |  |
| 8 |                                  |       | 1    | New Device | B8:27:E8:96:2F:F1 | 192.168.0.211 | 등록       |  |  |  |
| ⋳ |                                  |       |      |            |                   |               |          |  |  |  |
| ٢ |                                  |       |      |            |                   |               |          |  |  |  |
|   |                                  |       |      |            |                   |               |          |  |  |  |
|   |                                  |       |      |            |                   |               |          |  |  |  |
|   |                                  |       |      |            |                   |               |          |  |  |  |
|   |                                  |       |      |            |                   |               |          |  |  |  |
|   |                                  |       |      |            |                   |               | 취소/닫기    |  |  |  |
|   |                                  |       |      |            |                   |               |          |  |  |  |
|   |                                  |       |      |            | ностя             |               |          |  |  |  |

5. 장치의 설정값을 기입 후 저장버튼을 선택 하십시오.

설정 값은 반드시 전산 관리자에 문의 하십시오. IP 주소 등이 없거나 충돌할 경우, 제품이 정상적으로 작동되지 않습니다.

| × | WEBICS |             |                                                                                                    | admin님 위빅스에 오신것을 환영합니다. |
|---|--------|-------------|----------------------------------------------------------------------------------------------------|-------------------------|
| ណ | 🔲 장치관리 | ⑦ 장치등록<br>지 | × 장치삭제 🖉 🐵 장치설정 💿 위치설정 📿 정치통기화                                                                                                    |                         |
| ▫ |        | 6           | 20                                                                                                    |                         |
|   |        |             | SETTING                                                                                                    |                         |
| 8 |        |             | Device VER:1.00.09 Name Server IP 192.168.0.210                                                                                                    |                         |
| ₿ |        |             | Network Setup                                                                                                    |                         |
| ø |        |             | Address 192.168.0.211 Netmask 255.255.25 Gateway 192.168.0.1                                                                                                    | -                       |
|   |        |             | [Relay]                                                                                                    |                         |
|   |        |             | Grant Access Time 3 ±                                                                                                    |                         |
|   |        |             | [LED]                                                                                                    |                         |
|   |        |             | Brightness 3 단계                                                                                                    |                         |
|   |        |             | System Setup                                                                                                    |                         |
|   |        |             | [Tamper Sensor] [Sound]                                                                                                    |                         |
|   |        |             | Disable O Volume O 0.4 ±                                                                                                    |                         |
|   |        |             | THAN .                                                                                                    | A ~/G 21                |
|   |        | _           | 100 A 100 A |                         |
|   |        |             |                                                                                                    |                         |
|   |        |             | HNCTS                                                                                                    |                         |

6. 등록한 장치가 장치목록에 표시되는지 확인합니다.

| X | WEBICS |        |        |             |       |         | admin님 위빅스에 오신것을 환영합니다 | a. 📭 |
|---|--------|--------|--------|-------------|-------|---------|------------------------|------|
| ណ | 🔲 장치관리 | ④ 장치등록 | × 장치삭제 | ③ 장치설정      | 위치설정  | C 장치동기화 |                        |      |
| ▣ |        |        | NO 1   | 장치명<br>장치 A | IP주소  | 설치장소    |                        |      |
|   |        |        |        | 장치 B        |       |         |                        |      |
| 8 |        |        |        |             |       |         |                        |      |
| ⋳ |        |        |        |             |       |         |                        |      |
| ٢ |        |        |        |             |       |         |                        |      |
|   |        |        |        |             |       |         |                        |      |
|   |        |        |        |             |       |         |                        |      |
|   |        |        |        |             |       |         |                        |      |
|   |        |        |        |             |       |         |                        |      |
|   |        |        |        |             |       |         |                        |      |
|   |        |        |        |             |       |         |                        |      |
|   |        |        |        |             | HNCTS |         |                        |      |

# **9. 사용자등록 -** 정맥등록

1.WEBICS ADMIN 메인화면에서 사용자 관리를 선택 하십시오.

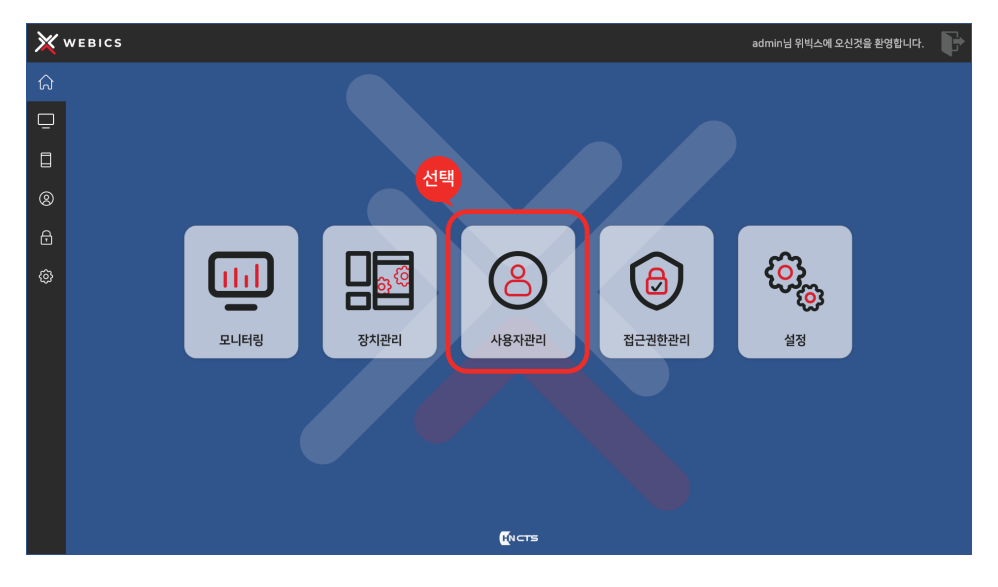

#### 2. 사용자 추가 버튼을 선택 하십시오.

| ×        | WEBIC | s 선택        |         |         |      | admin님 위빅스에 오신것을 환영합니다. | ₽ |  |  |
|----------|-------|-------------|---------|---------|------|-------------------------|---|--|--|
| ନ        | ② 사용  | 자관리 🕑 사용자추가 | C 사용자수정 | × 사용자삭제 |      |                         |   |  |  |
|          | NO    | 이름          | 사원번호    | 부서      | 줄입권한 |                         |   |  |  |
| <u> </u> |       | 사용자 1       |         | CEO     |      |                         |   |  |  |
|          |       | 사용자 2       |         | 영업부     |      |                         |   |  |  |
| 8        |       |             |         |         |      |                         |   |  |  |
| ⋳        |       |             |         |         |      |                         |   |  |  |
| 0        |       |             |         |         |      |                         |   |  |  |
|          | (NCTS |             |         |         |      |                         |   |  |  |

3. 추가할 사용자의 기본정보 기입 후 장정맥 등록 버튼을 선택하십시오.

| ×                                                                                           | WEBICS       |                      |                                          |                                          |                                       | admin            | 님 위빅스에 오신것을 환영합니다. | ₽ |
|---------------------------------------------------------------------------------------------|--------------|----------------------|------------------------------------------|------------------------------------------|---------------------------------------|------------------|--------------------|---|
| ନ                                                                                           | ② 사용자관리      | ⊕ 사용자                | 추가 🕜 🗸                                   | 용자수정 🗙 사용자삭제                             |                                       |                  |                    |   |
| -<br>-<br>-<br>-<br>-<br>-<br>-<br>-<br>-<br>-<br>-<br>-<br>-<br>-<br>-<br>-<br>-<br>-<br>- | N0<br>1<br>2 | 이름<br>사용자 1<br>사용자 2 | 사용자 추가<br>이름<br>사원번호<br>부서<br>직급<br>전화번호 | 사용지3<br>3<br>기술시원<br>대리<br>010-9874-9874 | · · · · · · · · · · · · · · · · · · · |                  |                    |   |
|                                                                                             |              |                      | 등록일<br>이야일                               | 2021-08-03                               | (NCTS                                 | RF 카드<br>ス登 単公定기 |                    |   |

4. 장정맥 등록창에서 연결된 등록기를 선택 하십시오.

| × | WEBICS  |                    | admin님 위빅스에 오신것을 환영합니다. | ÷ |
|---|---------|--------------------|-------------------------|---|
| ណ | ② 사용자관리 | ④ 사용지              | 가 IC 사용지수정 × 사용자식적      |   |
| ⊡ | NO 1    | <b>이름</b><br>사용자 1 | 4 <del>8</del> 4 48     | İ |
|   |         | 사용자 2              | 생체정보등록 - 장정액            |   |
| 8 |         |                    |                         |   |
| ₿ |         |                    | #M                      |   |
| ٢ |         |                    | 지금 오른쪽 정맥               |   |
|   |         |                    | 전화번호                    |   |
|   |         |                    | 541                     |   |
|   |         |                    | 이해일 원쪽                  |   |
|   |         |                    |                         |   |
|   |         |                    |                         |   |
|   |         |                    | 지장 #소[명기                |   |
|   |         |                    |                         |   |
|   |         |                    | Ricis                   |   |

※ 주의 : 사용자 등록을 정확하게 하여야 사용할 때 정맥 인식이 잘 됩니다. 정맥 등록은 한 사용자당 2회 등록 하십시오.

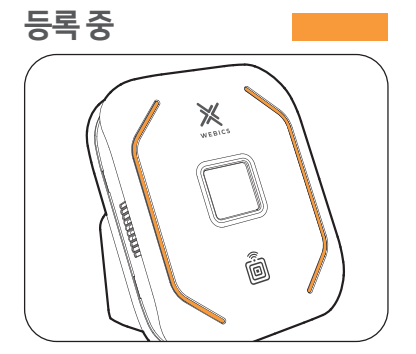

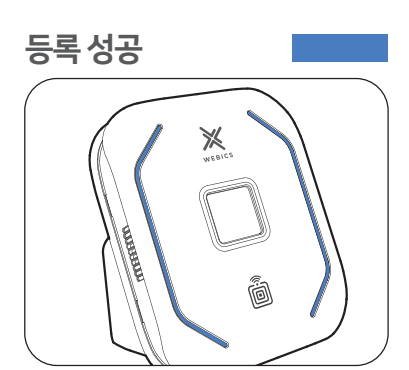

- 6. 정맥이 정상적으로 등록 되었을 경우
- 이때 손바닥과 정맥센서는 평행이 되도록 해야 합니다. • 인식이 되지 않을 때는 평행 상태에서 정맥 센서와 거리를 조절하십시오.
- 손바닥을 평평하게 하여 손바닥 중앙을 정맥센서와 4~5cm 거리를 두게 합니다.

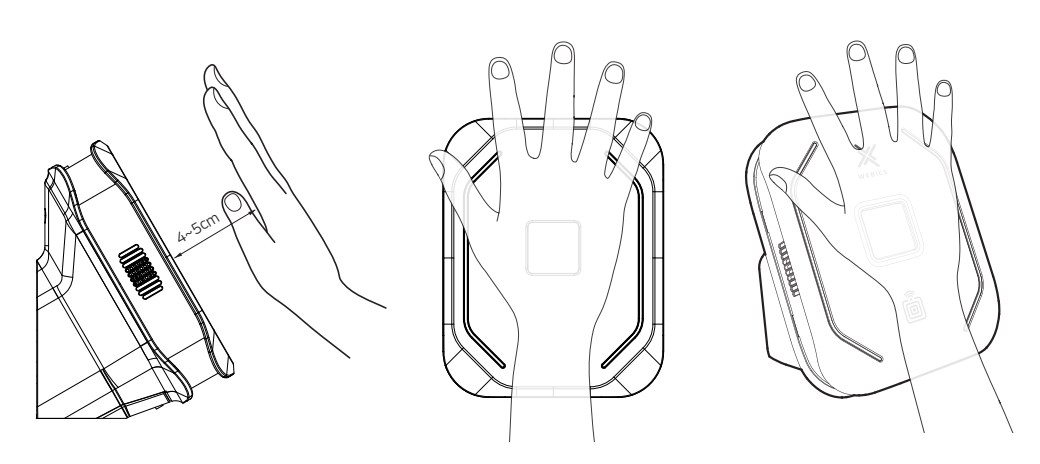

# 9. **사용자등록 -** 카드등록

• 정맥등록의 아래 과정을 반복하여 주십시오.

1. WEBICS ADMIN 메인화면에서 사용자 관리를 선택하십시오.

2. 사용자 추가 버튼을 선택 하십시오.

3. 기본정보 기입 후 장정맥 등록 버튼을 선택 하십시오.

4. 카드/QR등록 버튼을 선택 하십시오

| × | 🗶 WEBICS admin님 위박스에 오선것을 환영합니다. 🕞 |     |            |                   |                                       |      |          |  |  |  |
|---|------------------------------------|-----|------------|-------------------|---------------------------------------|------|----------|--|--|--|
| ଜ | ② 사용<br>NO                         | 자관리 | ④ 사용<br>이름 | 자추가 🕜 사<br>사용자 추가 | 용자수정 🗙 사용자삭제                          |      |          |  |  |  |
| Ō |                                    |     | 사용자 1      |                   |                                       |      |          |  |  |  |
|   |                                    |     | 사용자 2      |                   |                                       | 1    |          |  |  |  |
| 8 |                                    |     |            | 아름                | 사용자3<br>3                             |      |          |  |  |  |
| ₿ |                                    |     |            | 부서                | 기술지원                                  | @    |          |  |  |  |
| ø |                                    |     |            | 직급                | ભાગ                                   | \$   |          |  |  |  |
|   |                                    |     |            | 전화번호              | 010-9874-9874                         |      |          |  |  |  |
|   |                                    |     |            | 등록일               | 2021-08-03                            |      |          |  |  |  |
|   |                                    |     |            | 이메일               |                                       |      |          |  |  |  |
|   |                                    |     |            |                   |                                       |      |          |  |  |  |
|   |                                    |     |            |                   |                                       |      | RF 카드    |  |  |  |
|   |                                    |     |            |                   |                                       |      | 저장 취소/달기 |  |  |  |
|   |                                    |     |            |                   |                                       |      |          |  |  |  |
|   |                                    |     |            |                   | · · · · · · · · · · · · · · · · · · · | NCTS |          |  |  |  |

#### 5. 카드등록 팝업 생성을 확인 하십시오

| ② 사용 | ·자관리 ④ 사용자 | ·추가 · · · · · · · · · · · · · · | 수정 X 사용자삭제          |  |
|------|------------|---------------------------------|---------------------|--|
| NO   | 이름         | 사용사 수가                          |                     |  |
| 1    | 사용자 1      |                                 |                     |  |
| 2    | 사용자 2      |                                 |                     |  |
|      |            | 이름                              |                     |  |
|      |            | 사원번호                            | 생체정보등록 - 카드등록       |  |
|      |            | 부서                              | 75E번호입력1            |  |
|      |            | 직급                              | 카드번호입력2 장정맥         |  |
|      |            | 전화번호                            | 카드번호입력3             |  |
|      |            | 등록일                             | 20 <u> </u>         |  |
|      |            | 이메일                             | · <u>N</u> 44 41.27 |  |
|      |            |                                 | 【】<br>RF 카드         |  |
|      |            |                                 | 지장 취소/닫기            |  |

6. 장치 선택 드롭박스를 누른후 등록할 장치 선택하십시오.

| 이름   |                           |       |
|------|---------------------------|-------|
| 사원번호 | 생체정보등록 - 카드등록             |       |
| 부서   | 카드번호입력1                   | ₩.    |
| 직급   | 카드번호입력2                   | 장정맥   |
| 전화번호 | 카드번호입력3                   |       |
| 등록일  | 20                        | ר ד   |
| 이메일  | ✓ 저장 삭제 취소/닫기 Card Reader |       |
|      | Manual<br>장치 A            |       |
|      |                           | RF 카드 |

7. 장치 선택 후 카드번호입력 칸을 누르면 등록모드 변경됩니다.

| 이름   | 이제훈                         |      |
|------|-----------------------------|------|
| 사원번호 | <sup>10</sup> 생체정보등록 - 카드등록 | diip |
| 부서   | 기술지원<br>카드번호입력1             |      |
| 직급   | 대리 카드번호입력2                  | 상성백  |
| 전화번호 | 카드번호입력3                     |      |
| 등록일  | 2021-06                     |      |
| 이메일  | 정문 ~ 저장 삭제 취소/닫기            |      |

5. 제품의 카드 인식 위치에 입력할 카드를 접촉 하면 카드번호가 자동으로 입력됩니다.

| 이름   | r                    | <b>ر</b> |
|------|----------------------|----------|
| 사원번호 | 생체정보등록 - 카드등록        |          |
| 부서   | 카드번호입력1 3468743222   |          |
| 직급   | 카드번호입력2              | 장정맥      |
| 전화번호 | 카드번호입력3              |          |
| 등록일  | 20                   | ר        |
| 이메일  | Manual ~ 저장 삭제 취소/닫기 |          |
|      |                      | RF 카드    |

6. 저장 버튼을 누르십시오.

| 이름   |                                            |
|------|--------------------------------------------|
| 사원번호 | 생체정보등록 - 카드등록                              |
| 부서   | 카드번호입력1 3468743222                         |
| 직급   | 카드번호입력2 장정맥                                |
| 전화번호 | 카드번호입력3                                    |
| 등록일  | 20                                         |
| 이메일  | Manual         저장         삭제         취소/닫기 |
|      | 도 실<br>RF 카드                               |

6. 카드가 정상적으로 등록되면, 카드 등록 부분의 색이 등록 색상으로 변경 됩니다

| 이름<br>사원번호<br>부서<br>직급 | 이제훈<br>10<br>기술지원 ~<br>대리 ~ | @<br>@ | रुष<br>रुष |
|------------------------|-----------------------------|--------|------------|
| 전화번호                   | 0100000000                  |        |            |
| 등록일                    | 2021-06-03                  |        |            |
| 이메일                    | hun@ctstechno.com           |        |            |

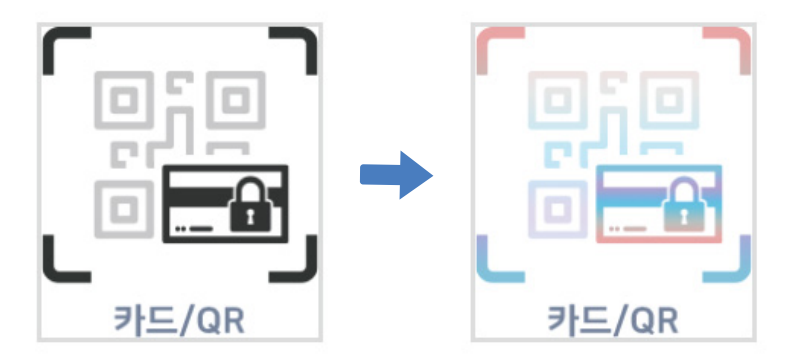

# 10. 접근권한 관리 - 사용자별 접근가능 기기 설정

1. 메인화면에서 접근권한 관리를 선택하십시오.

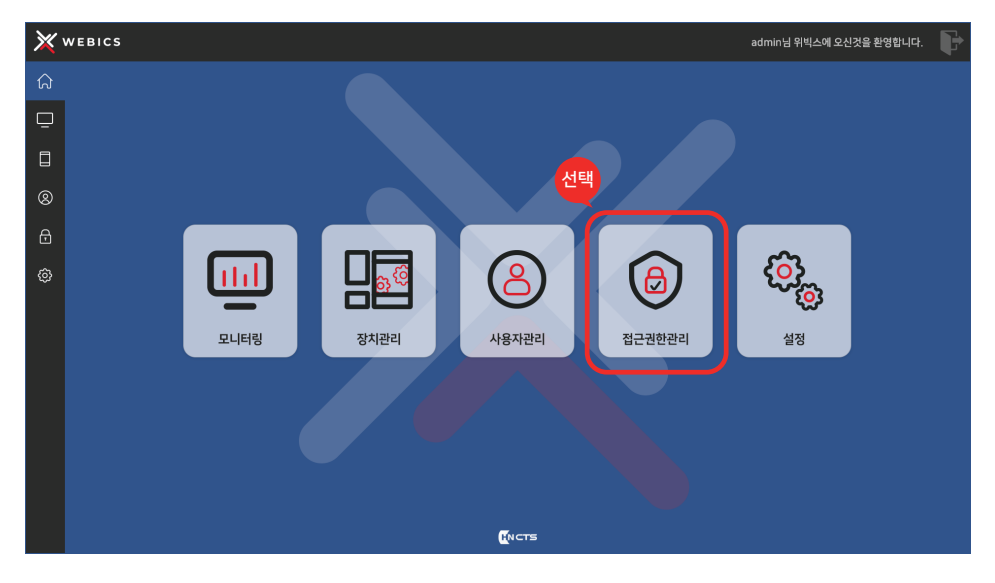

2. 등록된 사용자 목록과 등록된 장비목록 표시 확인하십시오.

| × | 《 WEBICS admin님 위빅스에 오신것을 환영합니다. 🕞 |                        |      |            |        |               |  |
|---|------------------------------------|------------------------|------|------------|--------|---------------|--|
| ណ | fi fi                              | 접근권한관리 <mark>이름</mark> | ~    | ٩          | 및 설정저장 |               |  |
|   | NO                                 | 이름                     | 사원번호 | 부서         | 직급     | 등록장치 목복       |  |
|   |                                    | 사용자 1<br>사용자 2         |      | CEO<br>영업부 |        | _ <b>∂</b> ⊼A |  |
| 8 |                                    |                        |      |            |        |               |  |
| ⋳ |                                    |                        |      |            |        |               |  |
| 0 |                                    |                        |      |            |        |               |  |
|   | (Ners                              |                        |      |            |        |               |  |

3. 권한을 변경할 사용자를 선택한 후, 접근할 수 있는 장치를 지정하십시오. ※ 사용자를 다중선택 할수 있습니다. / 장치 체크박스 선택하십시오.

| X | WEBIC | s                      |      |       |        |        | admin님 위빅스에 |
|---|-------|------------------------|------|-------|--------|--------|-------------|
| â |       | 접근권한관리 <mark>이름</mark> | v    | Q. [[ | ) 설정저장 |        |             |
| _ | NO    | 이름                     | 사원번호 | 부서    | 직급     |        | 등록장치 목록     |
| Ľ | 1     | 사용자 1                  | 1    | CEO   |        | ✓ 장치 A |             |
| ۵ |       | 사용자 2                  |      | 영업부   |        |        |             |
| 8 |       |                        |      |       |        |        |             |
| ₿ |       |                        |      |       |        |        |             |
| Ø |       |                        |      |       |        |        |             |

4. 상단 메뉴에서 사용자 검색할수 있습니다. 드롭박스에서 검색옵션 선택 할수 있습니다.

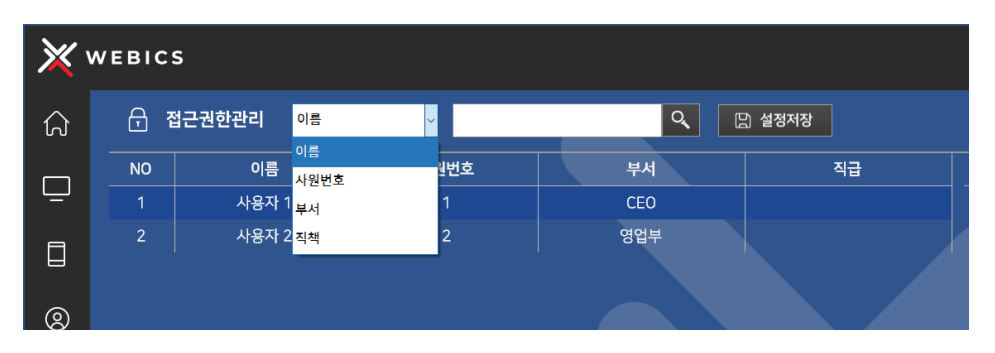

#### 5. 설정 저장 버튼 클릭하여 설정값 저장하십시오. - 섬정 저장버튼 클릭시 서버에 저장된 정보를 기기 와 동기화

| × `      | VEBIC | S                      |      |     |        | admin님 위빅스에 |
|----------|-------|------------------------|------|-----|--------|-------------|
| ណ        | 8     | 업근권한관리 <mark>이름</mark> | ~    | ٩   | 라 설정저장 |             |
|          | NO    | 이름                     | 사원번호 | 부서  | 직급 선택  | 등록장치 목록     |
| <u> </u> |       | 사용자 1                  |      |     |        | 장치 A        |
|          |       | 사용자 2                  |      | 영업부 |        |             |
| 8        |       |                        |      |     |        |             |
| ₿        |       |                        |      |     |        |             |
| ¢        |       |                        |      |     | X      |             |

# 11. 제품사용

### 11-1. 정맥 인식 방법

손바닥을 완전히 펴서 손바닥을 정맥 센서 위에 평행하게 올리고 손바닥 중앙이 정맥 센서의 중앙에 위치하도록 한 후 정맥 센서와 손바닥의 간격이 약 4 ~ 5cm가 되도록 조정하십시오. 정맥 센서가 정맥을 인식하는 동안 손바닥을 움직이지 말고 기다리십시오.

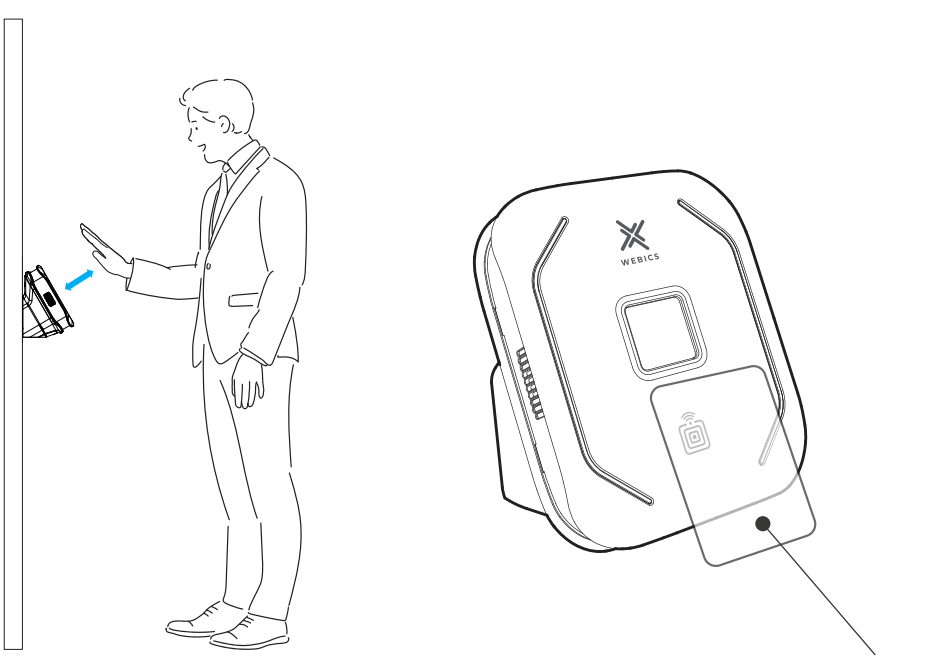

RFID카드

### 11-2. 카드 인식 방법

카드를 제품 RFID 인식 센서(RFID이미지 부분)에 접촉 하십시오.

## 12. 상황별 LED표시

### 12-1. 사용 상황

대기상태

#### 인증 성공

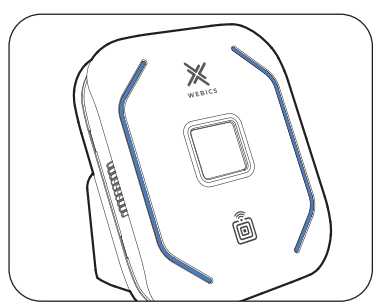

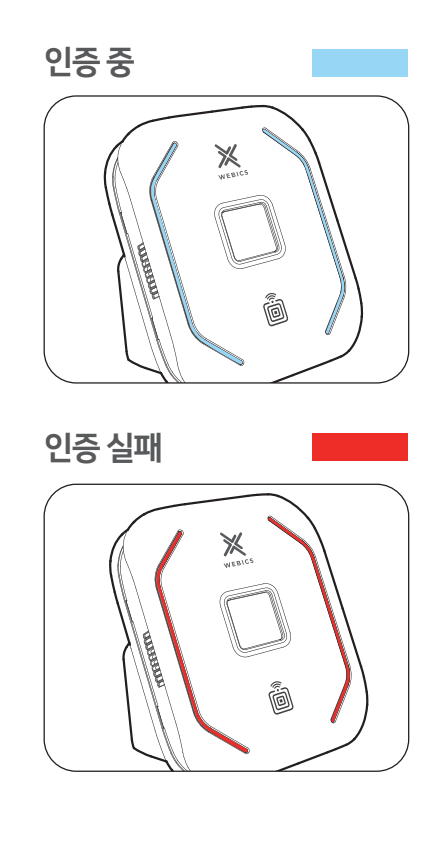

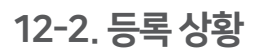

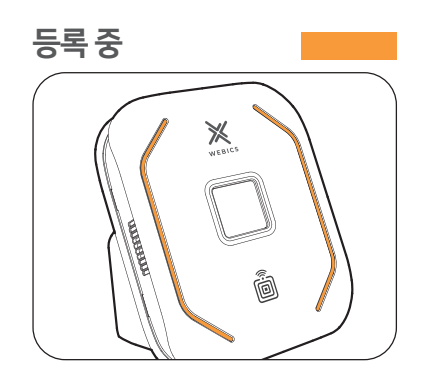

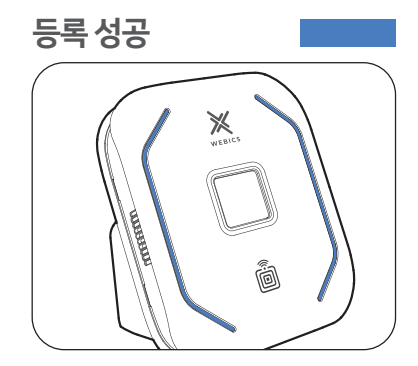

# 13. 제품규격

### 제품 표면

제품을 정기적으로 청소하여 깨끗하게 유지하십시오. 제품 표면, 특히 정맥 센서 부분이 오염되면 제품 동작에 영향을 미칠 수 있습니다. 마른 천이나 헝겊으로 제품을 부드럽게 닦아 주십시오. 제품 표면의 코팅이 벗겨지거나 스크래치가 생기지 않도록 주의하십시오.

- 제품 세척 시, 알코올이나 산성 용액, 화학 성분이 강한 세척제를 사용하지 마십시오. 제품이 손상될 수 있으며, 제품이 정상 작동하지 않을수 있습니다.
- •제품이 강하게 긁히거나 충격을 받으면 제품이 정상적으로 동작하지 않을 수 있습니다

### 펌웨어

펌웨어는 제품의 기능 향상에 도움이 되고, 새로운 기능을 제공할수 있습니다. 펌웨어의 새 버전이 발행되면 업데이트 정보를 홈페이지(www.ctstechno.com)에서 제공합니다.

### 제품규격

| 항목          | 규격                             |
|-------------|--------------------------------|
| CPU         | Cortex-A53 64-bit SoC 1.4GHz   |
| RAM / 저장용량  | 1G / 16G                       |
| 암호화         | AES256                         |
| 상태표시        | LED 색변화                        |
| 작동모드        | 손바닥 정맥, RFID                   |
| 내장형 RFID 리더 |                                |
| 이벤트 로그저장    | 100,000건                       |
| 관리 SW       | WEBICS ADMIN                   |
| 통신방식        | 이더넷                            |
| 외부인터페이스     | 릴레이3P, RJ45                    |
| 작동온도 / 습도   | 0 ~ 50 °C / 5 ~ 80 %           |
| 전력          | 12V DC / 3A                    |
| 크기          | 120mm(W) x 152mm(D) x 112mm(H) |
| 무게          | 600g                           |
| 재질          |                                |
| 색상          |                                |

# 14. 제품규격

### 손바닥 인식 모드 규격

| 항목        | 규격             |
|-----------|----------------|
| 인식거리      | 35~7.6cm       |
| 오인식률/오거부율 | 1.0000001/0.01 |
| 저장능력      | 최대 500건        |